**Technology Services Department** 721 Brewer Drive Monroe, NC 28112 (704) 296-3143

## NCEDCLOUD: CLAIM STUDENT ACCOUNT

## Created By: Technology Services

Home Base applications will be accessed with a single sign-on process offered through NCEdCloud. Applications affected include:

- Canvas
- PowerSchool
- SchoolNet

## To claim your NCEDCloud (IAM) Account please follow the steps outlined below.

 Using Google Chrome visit Student Start up page and click "IAM Login" or type <u>http://my.ncedcloud.org</u>

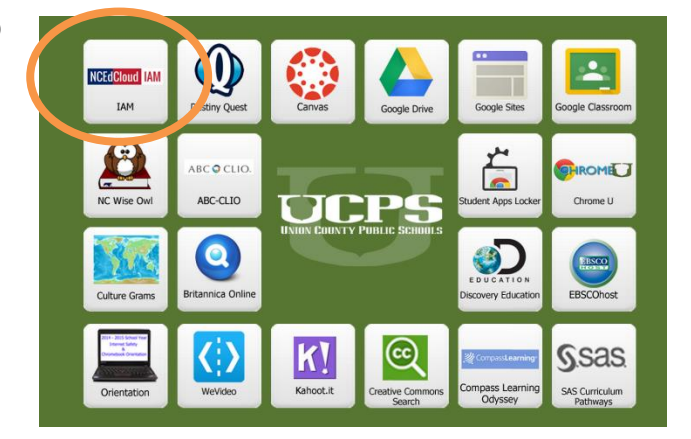

| Do NOT bookmark this page     | ē.                      |     |
|-------------------------------|-------------------------|-----|
| NCEdClo                       | ud 📀                    |     |
| NCEdCloud Username            |                         |     |
| Password                      |                         |     |
| Login                         | 0                       |     |
|                               |                         |     |
| Forgot My Use                 | rname 🔘                 |     |
| Fornot My Pas                 | sword 🖸                 |     |
| Claim My Acc                  | count 🖸                 |     |
| or logon assistance, please c | ontact your local helpd | esk |

2. Click Claim My Account.

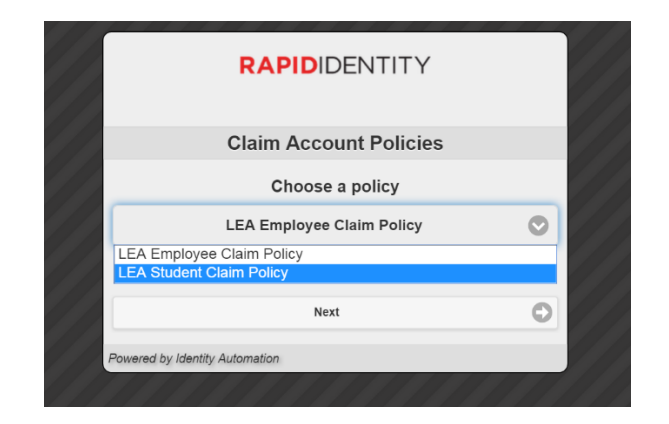

- 3. Select LEA Student Claim Policy.
- 4. Click Next

**Technology Services Department** 721 Brewer Drive Monroe, NC 28112 (704) 296-3143

- 5. Enter the required information.
  - Pupil Number is your Student ID number assigned from PowerSchool
  - Enter grade for 2015-2016 School Year
  - Follow the required format for Birthdate[YearMonthDay]
  - LEA/Charter Code is 900
- Click I am not a robot, if prompted, follow the instructions on the next page that appears (e.g., Select all images with salad.) and click Verify.
- 7. Click Next

|                | RAPIDIDE                        | NTITY                      |
|----------------|---------------------------------|----------------------------|
|                | Step 1                          |                            |
| Answer t       | he following question           | s to claim your account:   |
|                | Student UI                      | D: *                       |
|                |                                 |                            |
|                | Grade [6-13                     | 3]: *                      |
|                |                                 |                            |
|                |                                 |                            |
|                | Birthdate [YYYY<br>e.g. 2002043 | 'MMDD]<br>27: *            |
|                |                                 |                            |
|                | LEA / Charter                   | Code                       |
|                | e.g. 012, 04H,                  | 555: *                     |
|                |                                 |                            |
|                | I'm not a robot                 | reCAPTCHA<br>Privacy-Terma |
|                | Next                            | 0                          |
| Powered by Ide | antity Automation               |                            |

- 8. Create a new password and verify.
  - a. Note: You must type your password once on each line to ensure your passwords match.
  - **b.** Use your school assigned complex password that ends with birthday year and initials.

|   | - Starts or ends with ! (exclamation point) |   |
|---|---------------------------------------------|---|
|   | New Password                                | • |
|   | Verify Password                             | ۲ |
|   | Next                                        | 0 |
| F | Powered by Identity Automation              |   |

9. Click Next

**Technology Services Department** 721 Brewer Drive Monroe, NC 28112 (704) 296-3143

| What is the initiale nume of your youngest brother of sister |   |  |
|--------------------------------------------------------------|---|--|
| Enter your answer                                            | ۲ |  |
| What is your mother's middle name                            |   |  |
| Enter your answer                                            | ۲ |  |
| What is your father's middle name                            |   |  |
| Enter your answer                                            | ۲ |  |
| What is your favorite breakfast cereal                       |   |  |
| Enter your answer                                            | ۲ |  |

10. Answer **at least 5** of the security questions These questions will be used in the event you forget your password.

11. Click **Next** A confirmation page is displayed

11. Close the window. You may now log into the NCEdCloud system by visiting <a href="http://my.ncedcloud.org">http://my.ncedcloud.org</a> and use your student number and assigned password to access Canvas, PowerSchool or SchoolNet.